1/1

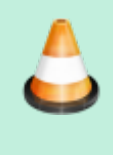

Veröffentlichen Sie das Projekt "LU09\_A03\_Recipe" in Ihrem Webspace. FileZilla soll den Webauftritt in den Ordner "LU09A03" hochladen.

## Vorgehen

1. Laden Sie das Zip-Archiv

"LU09\_A03\_Recipe.zip"

herunter.

- 2. Entpacken Sie das Archiv in einen Ordner. Sie müssen das Projekt nicht in Webstorm öffnen.
- 3. Richten Sie in FileZilla den Server für Live Test und die produktive Umgebung ein.
  - Live Test: test**USERNAME**.students.bzz.ch/LU09A03
  - Produktiv: USERNAME.students.bzz.ch/LU09A03
- 4. Veröffentlichen Sie den Webauftritt zunächst im Live Test.
- 5. Prüfen Sie, ob alle Webseiten vollständig und korrekt angezeigt werden. Korrigieren Sie allfällige Fehler und wiederholen Sie Schritt 4&5.
- 6. Veröffentlichen Sie den Webauftritt in der produktiven Umgebung.

⇒ GitHub Repo für externe Besucher

GitHub Repository https://github.com/BZZ-M293/m293-lu09-a03-recipe

Lernende am BZZ müssen den Link zum GitHub Classroom Assignment verwenden

9080 BY NO SA Kevin Maurizi, Marcel Suter

From: https://wiki.bzz.ch/ - **BZZ - Modulwiki** 

Permanent link: https://wiki.bzz.ch/modul/m293/learningunits/lu09/aufgaben/filezilla

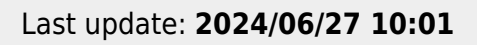

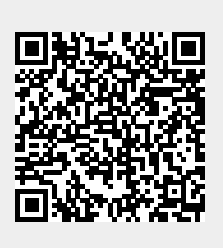